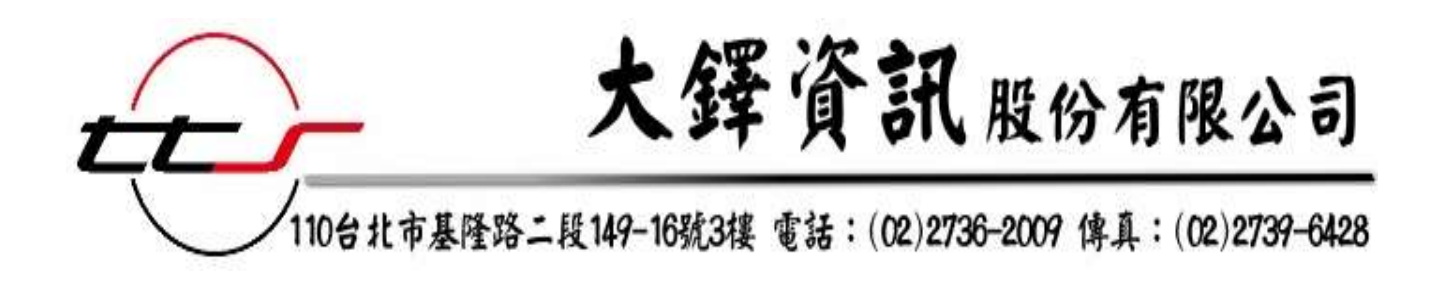

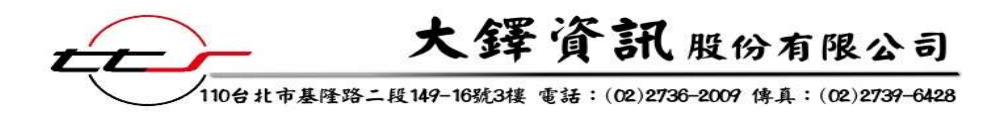

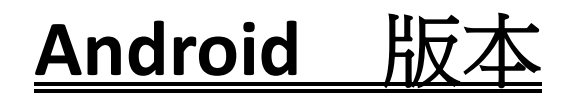

- Step1 下載 Zinio app,在搜尋欄位輸入"zinio"即可。
  - (※若平板上有 zinio app 即可省略此步驟)

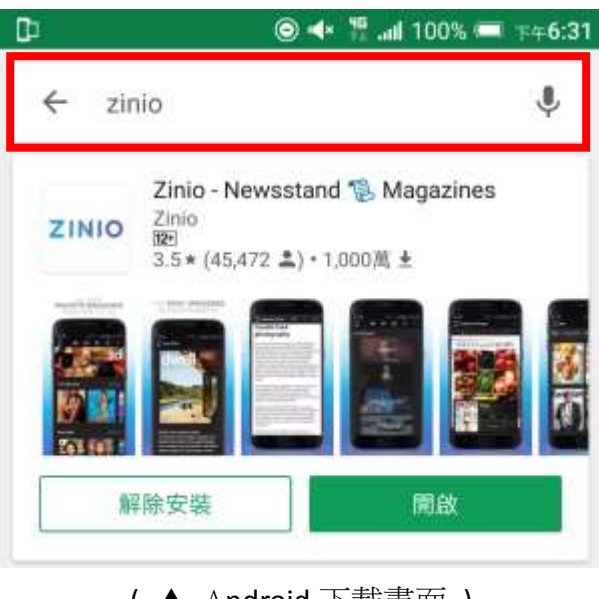

(▲ Android 下載畫面)

Step2 開啟 Zinio app,即會進入此畫面。

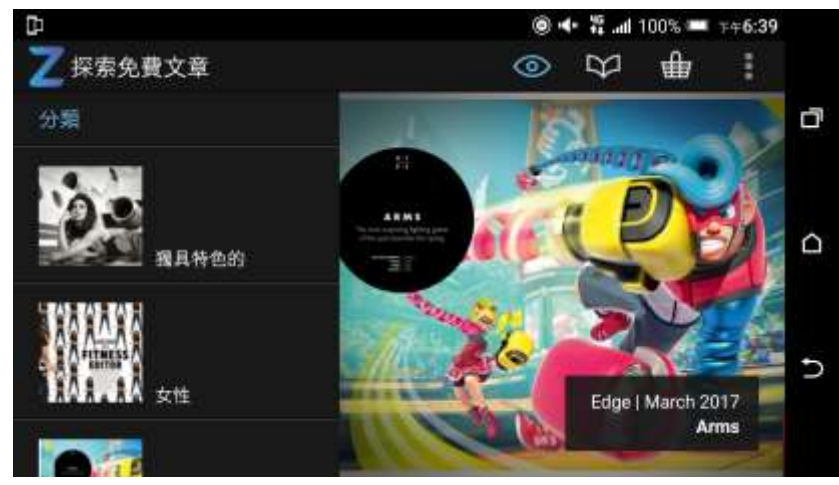

#### (▲Zinio app 畫面)

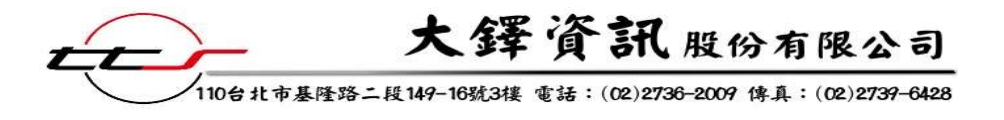

Step3 點選 ♥ 可以進到我的圖書館。

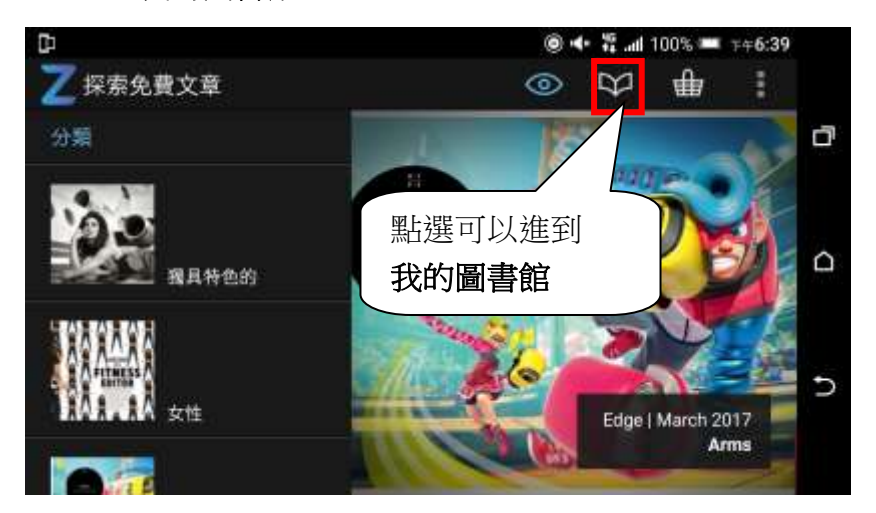

Step4 Zinio app 會要求您登入,請輸入帳號密碼。

| C1     | ● + %           | ad 100% 🛲 👎 | +6:39 |
|--------|-----------------|-------------|-------|
| 乙亞入    |                 |             |       |
| f L    | og in with Face | book        |       |
|        | 或者              |             |       |
| 加宁部将地址 |                 |             |       |
| 1011   |                 |             |       |
|        | 登入              |             |       |
|        |                 | 58          | 1000  |
| 還沒有    | Zinio板號? 🖞      | 2即註冊        |       |
|        |                 |             |       |
|        |                 |             |       |
|        |                 |             |       |
|        |                 |             |       |
| 5      | ~               | a           |       |
|        | - <b>L</b>      | L L         |       |

( ▲Zinio app 登入畫面 )

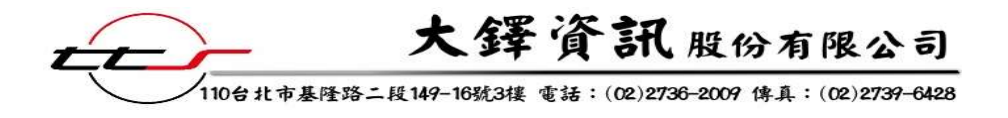

Step5 進入我的圖書館之後,無出現下載列的雜誌即為已下載雜誌,可支援離線閱讀。

| D     |                                  | 0  | * 19 atl       | 00% 📟 | 下年6:59   |
|-------|----------------------------------|----|----------------|-------|----------|
| 乙甜    | 均圖書館                             | 0  | $\mathfrak{P}$ | ⊯     | 1        |
|       | 日期 標題                            | 編輯 |                |       |          |
| 9月 20 | 17                               |    |                |       |          |
|       | <b>ABC 互動英語</b><br>No.183_Sep-17 |    |                |       |          |
|       | Advanced 彭蒙惠英語<br>No.253_Sep-17  |    |                |       |          |
|       | ● 新増                             |    |                |       | <b>1</b> |

Step6 點擊雜誌封面下載並閱讀,可由右上角 快速切換至目錄頁及使用多圖瀏覽功能。

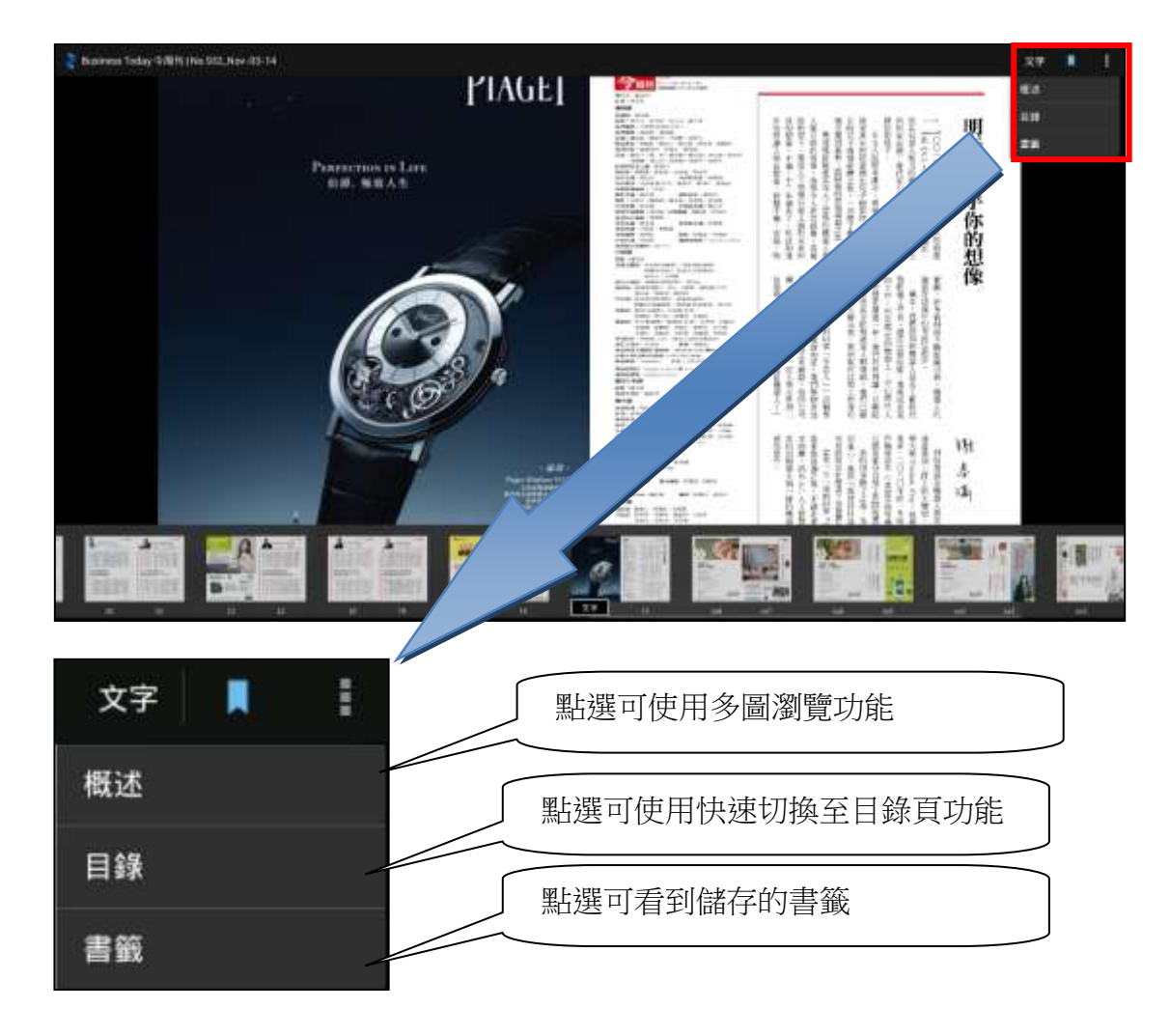

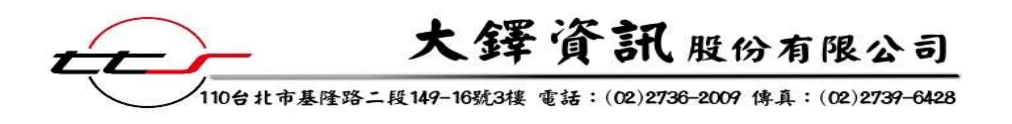

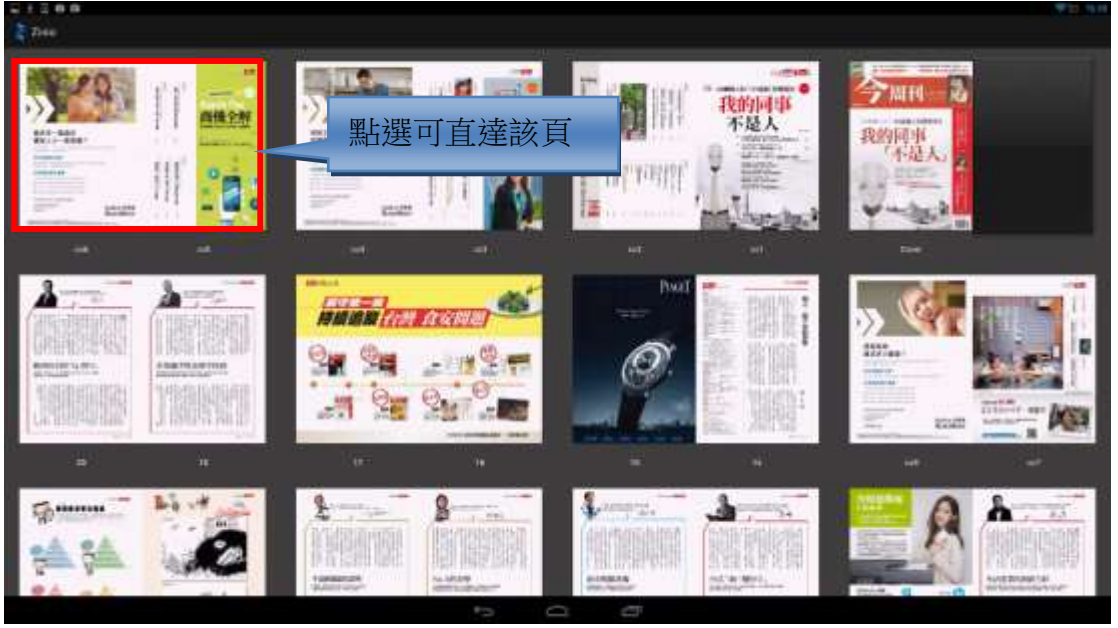

(▲縮圖瀏覽功能)

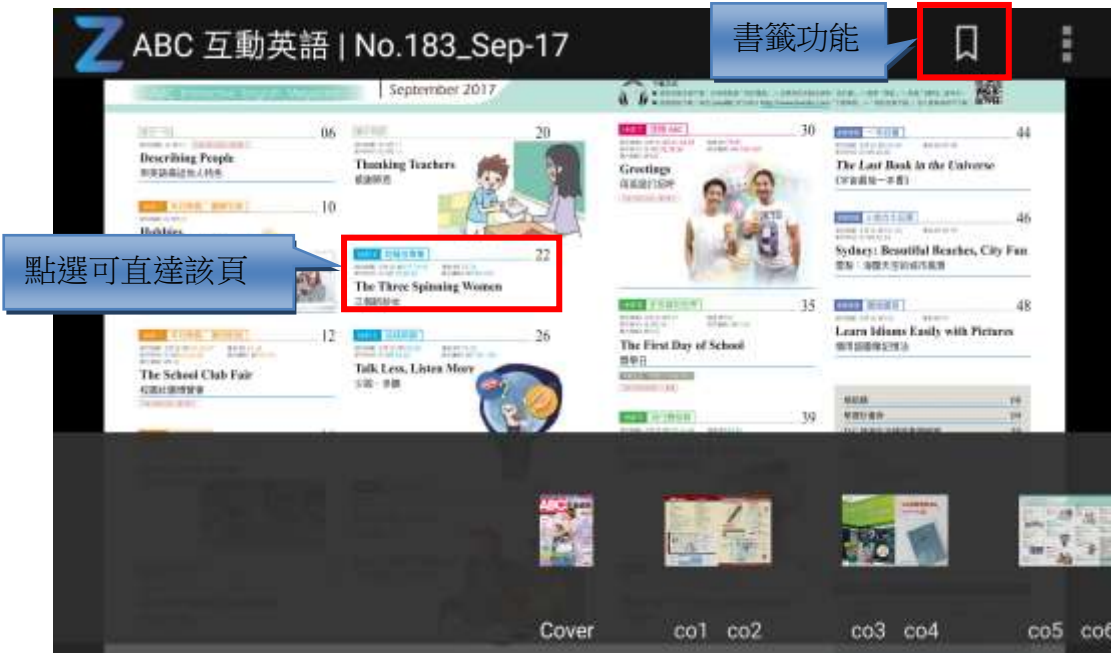

(▲快速切換至目錄頁功能)

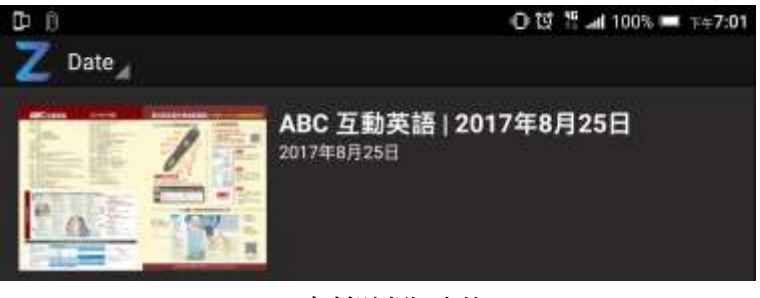

(▲書籤瀏覽功能)

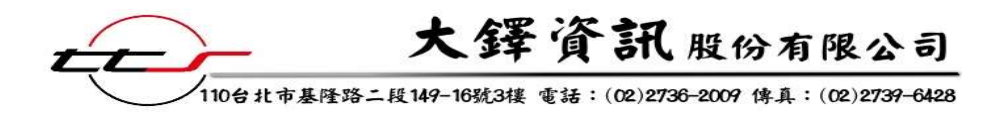

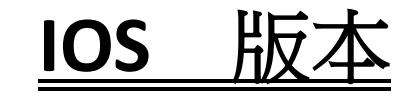

Step1 下載 Zinio app,在搜尋欄位輸入"zinio"即可。(※ 若平板上有 zinio app 即可省略此步驟)

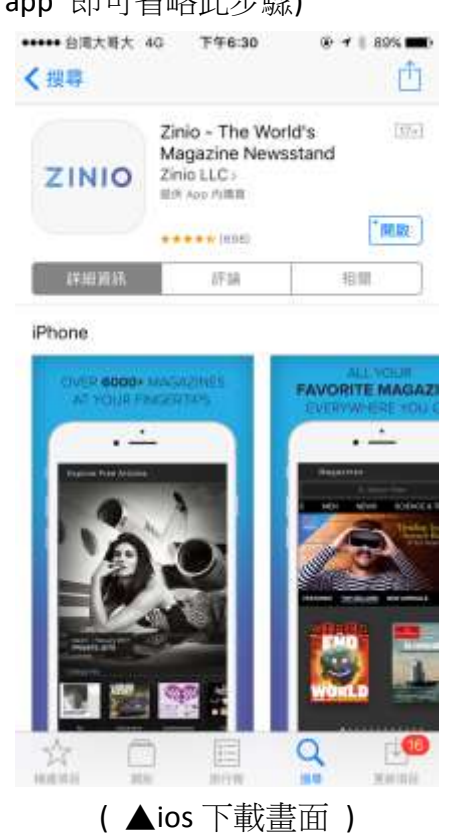

Step2 進入 app 之後點選右上方功能列 <sup>②</sup> 圖示,並點選右上角**登入**。

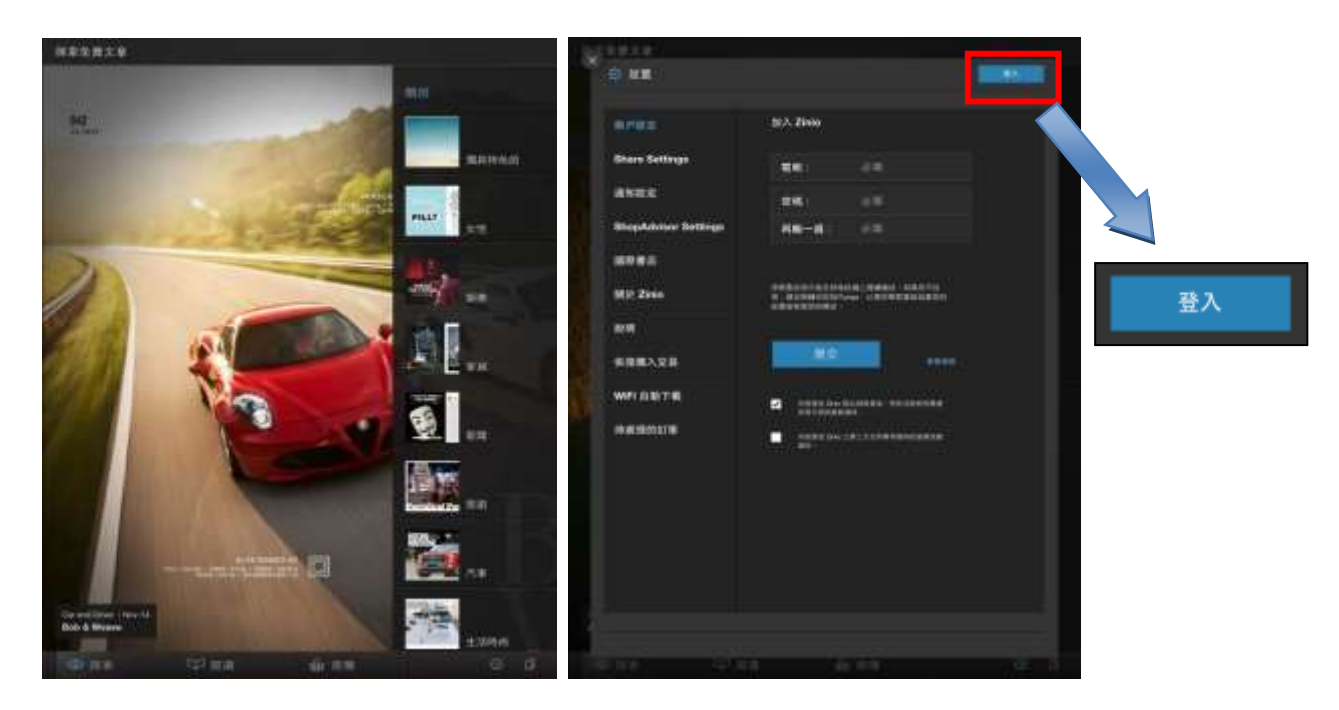

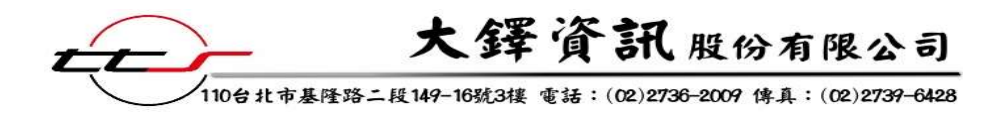

Step3 輸入帳號密碼。

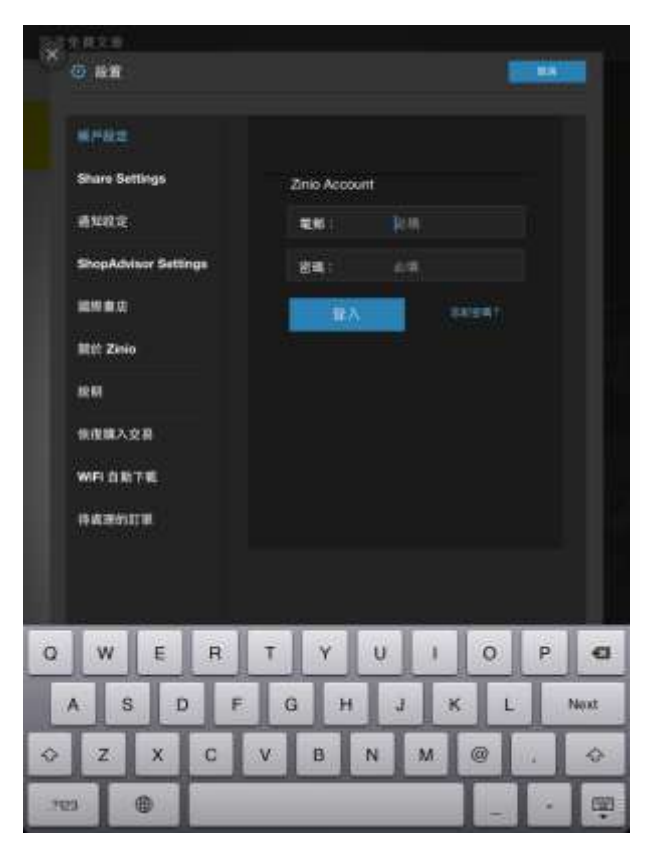

Step3 點選

可以進到我的圖書館。

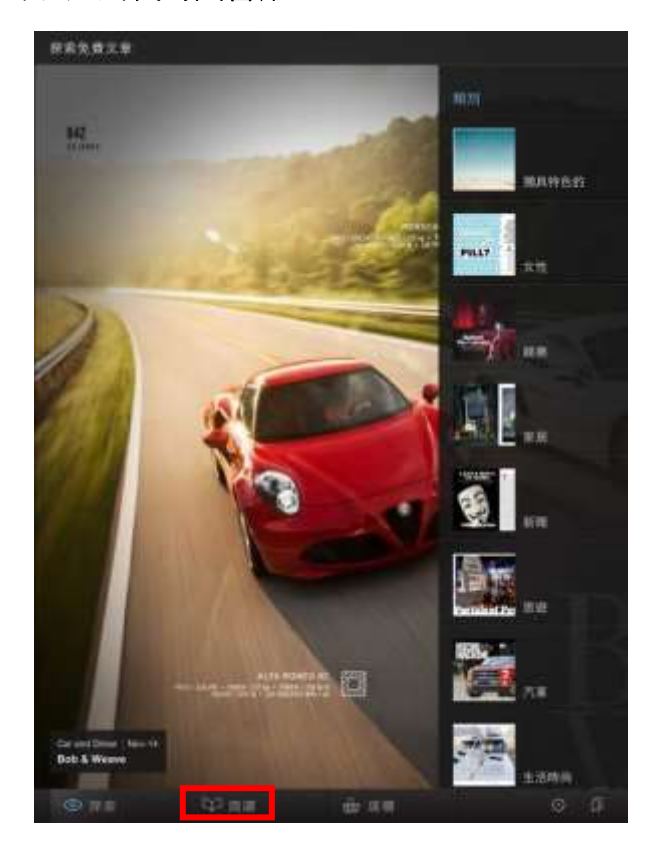

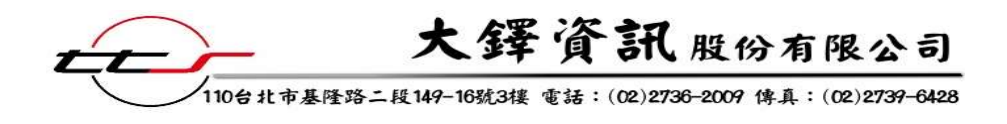

Step4 進入我的圖書館之後,較明亮的為已下載雜誌,可支援離線閱讀。

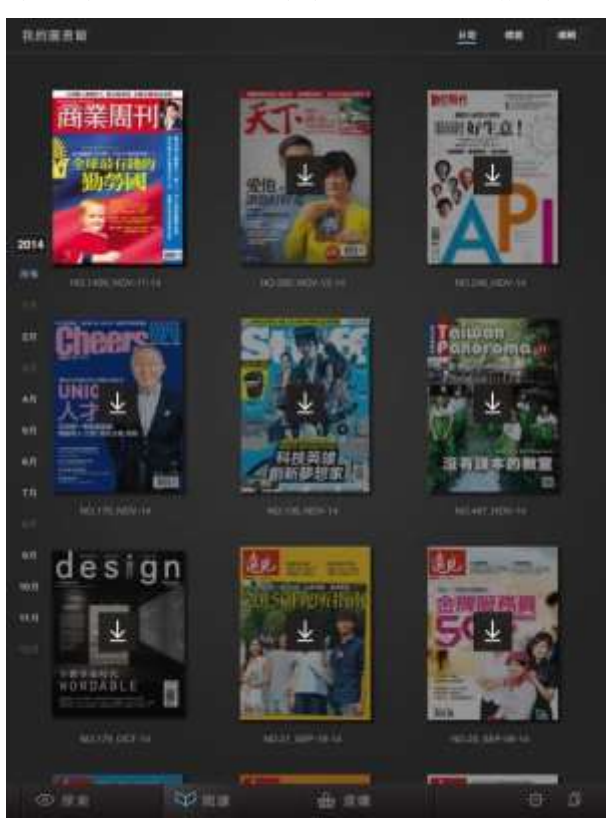

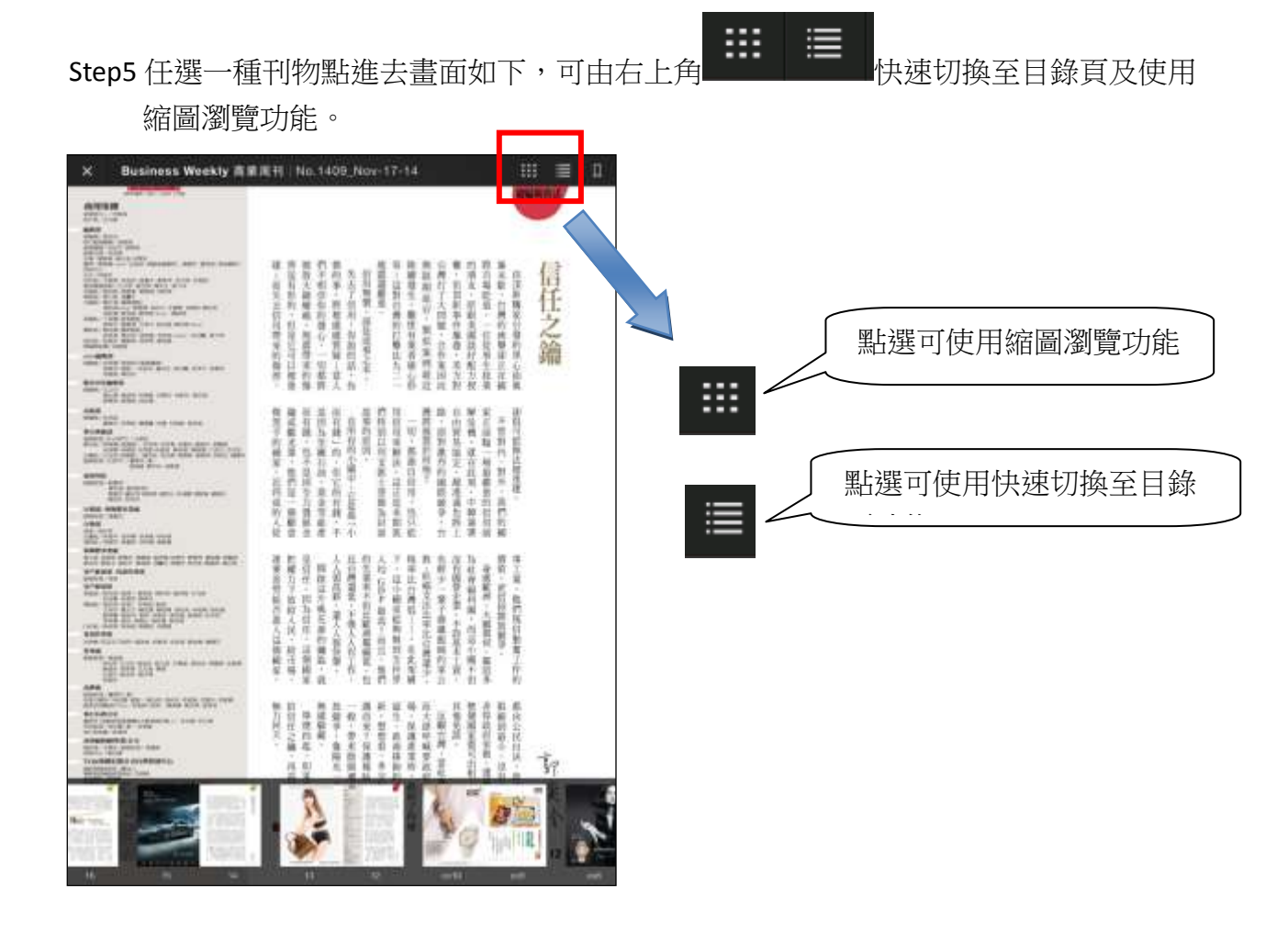

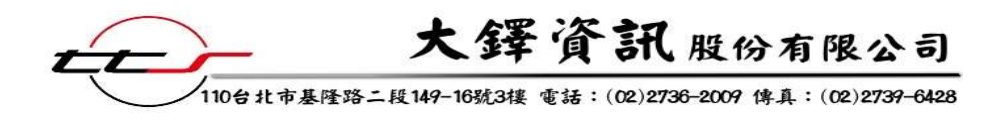

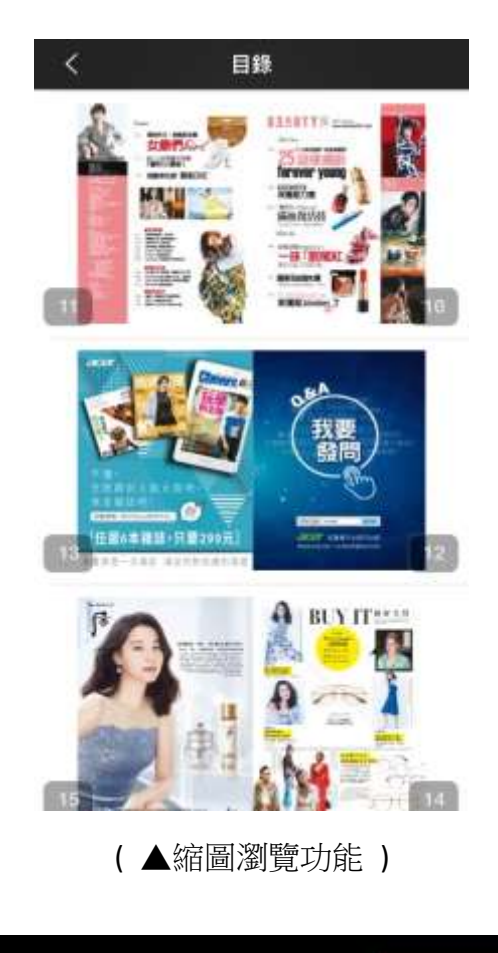

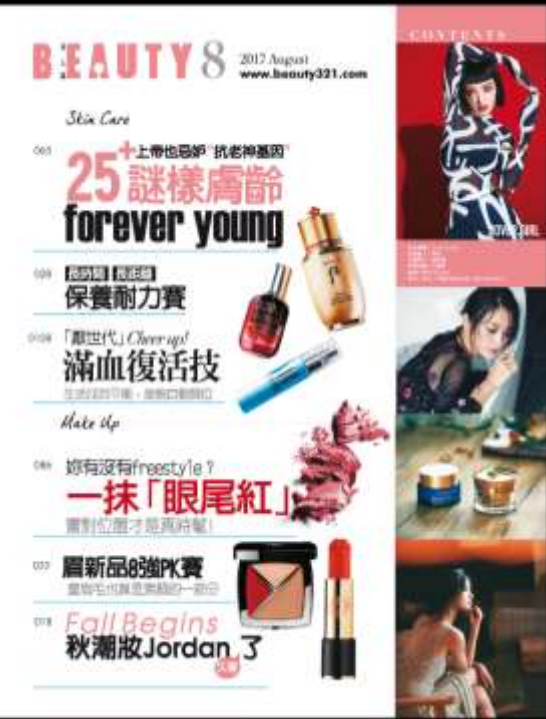

(▲快速切換至目錄頁功能,點擊藍色底線文字即會跳到該篇文章)